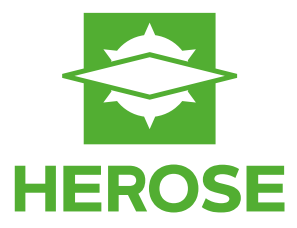

# VALVIO

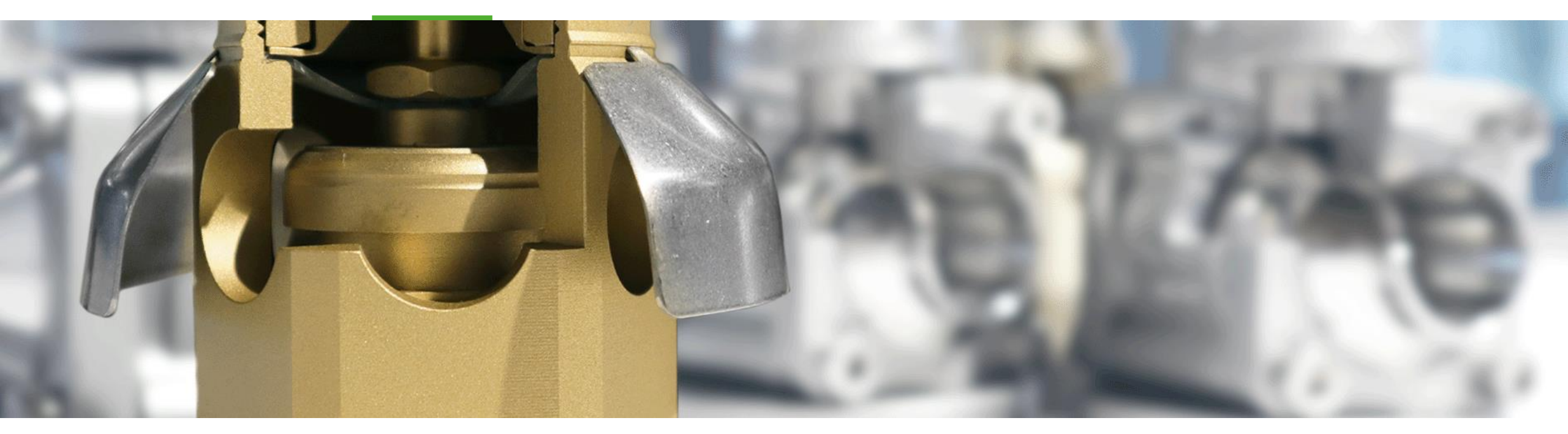

15 steps to install VALVIO In 15 Schritten zu VALVIO

#### **Built to Endure**

## Short Cut | Kurzanleitung

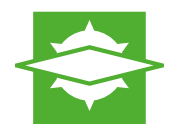

#### Short cut:

- Please download the program HEROSE Valvio Setup.exe from the HEROSE website. Follow the installation assistant and comply yourself with the license agreement.
- To use VALVIO you need to register first. Therefore you need to click on the question mark [?] in the menu and choose the submenu "License". A pop up window is opening. Please choose:

"I would like to register for an annual license file." click on "Next" afterwards.

- Now, please enter your Personal Data and click on "Next" again. To finish the registration process, please choose "Send the registration file by email to Herose". Complete the registration with a klick on "Finish".
- Your HEROSE contact person will check your data and send you your personal VALVIO license.

Kurzanleitung Valvio Installation:

- Laden Sie das Programm HEROSE Valvio Setup.exe von der HEROSE Website herunter und führen es auf Ihrem Computer aus. Folgen Sie dem Installations-Assistenten und erklären Sie sich mit den Lizenzvereinbarungen einverstanden.
- Um Valvio nutzen zu können, müssen Sie zunächst eine Registrierung vornehmen. Klicken Sie dazu im Menüpunkt Fragezeichen [?] auf den Unterpunkt Lizenz. Fordern Sie zunächst eine einjährige Lizenz an und geben Sie Ihre persönlichen Daten ein.
- Beenden Sie den Vorgang, indem Sie ihre Daten per E-Mail an HEROSE senden.
- > Ihr HEROSE Kontakt wird nun Ihre Anfrage bearbeiten und Ihnen eine Lizenz erteilen.

#### Download | Installierung

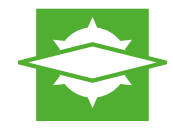

- 1. After the Download the Installation-Assistant automatically opens up. Start the Installation-Assistant with a click on "Next".
- 2. Please agree to the License Agreement and click on "Next".
- 3. Confirm the Installation information with "Yes" and continue with "Next".
- 4. Please chose the setup type "Standard".
- 5. Confirm the storage location for data files with "Next" or chose a different location with "Search".
- 6. Confirm the storage location for templates with "Next" or chose a different location with "Search".
- 7. With a click on "Finish", VALVIO is ready to be opened.

- 1. Nach dem Download öffnet sich automatisch der Installations-Assistent von VALVIO. Starten Sie den Installations-Assistenten mit einem Klick auf "Weiter".
- 2. Wählen Sie "Ich bin mit den Bedingungen der Lizenzvereinbarung einverstanden" und klicken Sie auf "Weiter".
- **3.** Bestätigen Sie die Installationshinweise mit "Ja" und führen Sie die Installation mit "Weiter" fort.
- 4. Wählen Sie den Setup-Typen "Standard".
- 5. Bestätigen Sie den Speicherort für Datenbanken mit "Weiter" oder wählen Sie einen alternativen Speicherort unter "Durchsuchen".
- 6. Bestätigen Sie den Speicherort für Vorlagen mit "Weiter" oder wählen Sie einen alternativen Speicherort unter "Durchsuchen".
- 7. Schließen Sie die Installation mit einem Klick auf "Fertig stellen" ab. Sie können VALVIO nun öffnen.

## License | Lizensierung

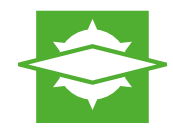

8. To use VALVIO you need to register first. Therefore you need to click on the question mark [?] in the menu and choose the submenu "License".

| +  | HEROSE VALVIO *                               |   |                  |                                  |
|----|-----------------------------------------------|---|------------------|----------------------------------|
|    | File Calculate View Windows Options           | ? | Neue Berechnung  | Find                             |
| -  |                                               |   | HEROSE VALVIO    |                                  |
| 12 | <u> 2 2 -                                </u> |   | VALVIO manual    |                                  |
| ų. | Calculation header                            | B | E-mail to Herose |                                  |
|    | Identifier                                    |   | VALVIO homepage  | a 🚍                              |
|    | Medium selection and state                    | 0 | License          |                                  |
|    | Phase                                         |   | Update check     | Overview - Pressure relief valve |
|    | Medium                                        | © | About            | Identifier<br>File name          |

- 9. Please choose: "I would like to register for an annual license file." and click on "Next" afterwards.
- 10. Now, please enter your Personal Data and click on "Next".
- To finish the registration process, please choose "Send the registration file by e-mail to HEROSE". Complete the registration with a klick on "Finish". Your HEROSE contact person will check your data and send you your personal VALVIO license.

8. Um Valvio nutzen zu können, müssen Sie zunächst eine Registrierung vornehmen. Klicken Sie dazu im Menüpunkt auf den Unterpunkt Lizenz.

| HEROSE VALVIO                          |                                                                                                    |                                                          |
|----------------------------------------|----------------------------------------------------------------------------------------------------|----------------------------------------------------------|
| Datei Berechnen Ansicht Fenster Extras | ? Neue Berechnung                                                                                                    | Suchen                                                   |
|                                        | HEROSE VALVIO                                                                                                    | fumentation 🕞 E-Mail an Herose 🛛 🗔 💷 💷 💷 🔤 👘 🔛 💭 🖛 🔜 📼 🖛 |
|                                        | VALVIO-Bedienung                                                                                                    |                                                          |
| Berechnungskopf                        | E-Mail an Herose                                                                                                    | - + 💥                                                    |
| Kennung                                | VALVIO-Homepage                                                                                                    | Brandfall                                                |
| -Auswahl und Zustand des Mediums       | 🚫 Lizenz                                                                                                    | Kennung Kennung                                          |
| Phase                                  | Updateprüfung                                                                                                    | •                                                        |
| Medium                                 | © Info                                                                                                    | Prozessdaten                                             |
| Zurband                                | and the second second s | Medium                                                   |

- 9. Wählen Sie dazu zunächst "Ich möchte mich registrieren und eine einjährige Lizenz anfordern" aus und klicken Sie auf "Weiter.
- 10. Geben Sie nun Ihre persönlichen Daten ein und klicken erneut auf "Weiter".
- 11. Wählen Sie "Die Registrierungsdatei jetzt per E-Mail an HEROSE senden" und klicken Sie auf "Fertigstellen". Ihr HEROSE Kontakt wird nun Ihre Anfrage bearbeiten und Ihnen eine Lizenz erteilen.

🕥 💽 = Bbliotheken = Dokumente -Organisieren 👻 Neuer Ordher

Bibliothek "Dokumente"

Herzugehören: 2 Orte Nome ~

E.I.R.S.T. GnbH

Dateiname: VALVIO License.B

VALVIO License.BLF

\* Favoritar

Favoriten
EDesktop
Downloads
EDesktop
Zuletzt besuch

Bbliotheken Bilder Dokumente

 Husik
 Wdeos 🔍 Computer Hausmittellungen 💁 Netzwerk DESCTOP-INCVER

# Start | Start

- 12. After you received the license file via Email and saved it on your computer, chose the question mark [?] in the menu and than license.
- 13. Chose: "I have a license file and I would like to activate it now".

14. Chose the license file from your computer and click on "Open".

Änderungsdatum Typ

26.02.2018 17:24 Dateiordne

80 - 🗂 🖗

HEROSE VALVE Öffnen

15. A Pop-up window will let you now that your license is activated. Now you can use HEROSE VALVIO.

- 12. Nachdem Sie die Lizenzdatei per Email erhalten und gespeichert haben, wählen Sie erneut im Menüpunkt Fragezeichen [?] auf den Unterpunkt Lizenz.
- 13. Wählen Sie "Mir liegen die Lizenzinformationen vor und ich möchte HEROSE VALVIO jetzt aktivieren".

| Wen Se nach Ablad dei Lizezzichsens (4803) VALVID wehr natzen mächten, misse<br>Dezi benötigen Se eine Edel mit Lizezzichemetoren, die Se bei der Henne Smähl fedor.<br>Wie müchten Sie vorgehen? | n Sie die Lizenz erneuern.<br>dern können. |
|----------------------------------------------------------------------------------------------------|--------------------------------------------|
| Wie müchten Sie vorgehen?                                                                                                    |                                            |
|                                                                                                    |                                            |
| Ich m                                                                                                    |                                            |
| • Mir liegen die Litzenzinformationen vor und ich m öchte HEROSE VALVIO jetzt aktivi                                                                                                    | ieren                                      |
|                                                                                                    |                                            |
| Bitte klicken Sie heel, um die Lizenzvereinbarungen einzusehen.                                                                                                    |                                            |

14. Wählen Sie die Lizenzdatei von dem Speicherort auf Ihrem Computer aus und klicken Sie auf "Öffnen".

| 🖈 Favorten 📥       | Bibliothek "Dokumente"<br>Herzugehören: 2 Orte |                  |             |       | Anordnen nach: Ordner         |
|--------------------|------------------------------------------------|------------------|-------------|-------|-------------------------------|
| Downloads          | Namo ~                                         | Änderungsdatum   | Typ         | Größe |                               |
| Se stated based    | J F.I.R.S.T. GebH                              | 26.02.2018 17:24 | Dateiordner |       |                               |
| Calibliotheken     | VALVIO License.BLF                             |                  |             | 148   |                               |
| Båder              |                                                |                  |             |       |                               |
| - Dokumence        |                                                |                  |             |       |                               |
| Videos             |                                                |                  |             |       |                               |
| -                  |                                                |                  |             |       |                               |
| 👰 Computer         |                                                |                  |             |       |                               |
| Lokaler Datenträge |                                                |                  |             |       |                               |
| Verwahung (S)      |                                                |                  |             |       |                               |
| Terrard Q(x)       |                                                |                  |             |       |                               |
| 🗣 Netzwerk         |                                                |                  |             |       |                               |
| EESKTOP-EHCVRK     |                                                |                  |             |       |                               |
| HEROSE-EINGANG     |                                                |                  |             |       |                               |
| Datei              | name: VALVID License.BLF                       |                  |             | -     | HEROSE VALVIO Lizenzdatei (*. |
|                    |                                                |                  |             |       |                               |

15. Ein Pop-up Fenster benachrichtigt Sie, dass die Lizenz aktiviert ist. Sie können HEROSE VALVIO nun nutzen.

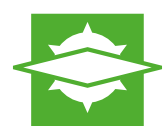

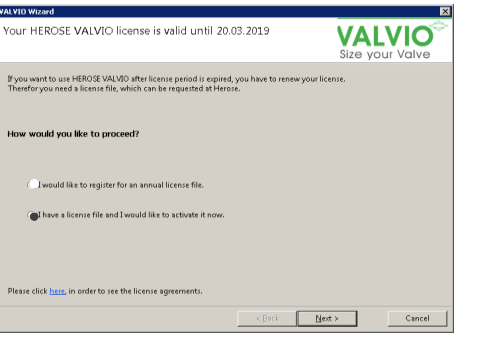

If you have any questions about VALVIO, please feel free to contact us. Kontaktieren Sie uns gerne, wenn Sie Fragen zu VALVIO haben.

@valvio-support@herose.com

#### **Built to Endure**